## Employee Web Time Entry (WTE)

#### **INTRODUCTION:**

• Working together, Banner Web Time Entry and the Banner HR systems enable employees to enter their time via the Web and submit the time transactions to their supervisor who will review and approve the transaction.

•Once approved, the Web transaction will follow the normal payroll process flow and be processed in the normal Banner payroll cycle.

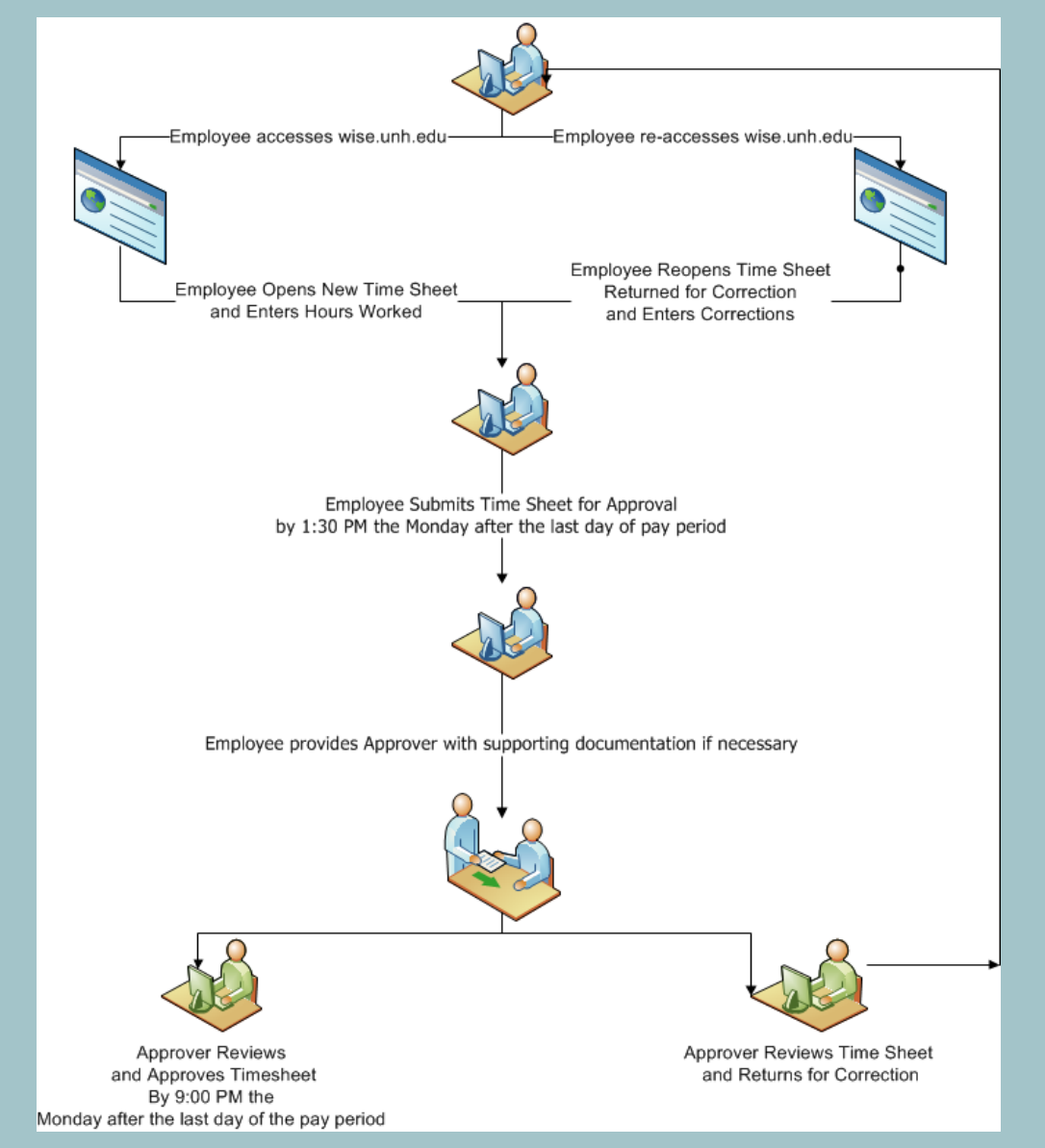

**Process Flow** 

- Web Time Entry Must enter "Time In" & "Time Out"
  - Time must be entered and approved in order for employee to be paid
  - No Default Work Schedules
- Deadlines
  - Employee Submission Normally 2:30pm on Monday following Pay Period end date
  - Approval Normally 9:00pm on Monday following Pay Period end date
- Email Notifications to Employees, Approvers, & Proxies
  - Pre-Deadline
  - Outstanding Timesheets
  - Return for Correction
  - Special Notices

### Web Time Entry (WTE) Time Entry

1. Go to the WISE website – <u>https://wise.unh.edu</u>

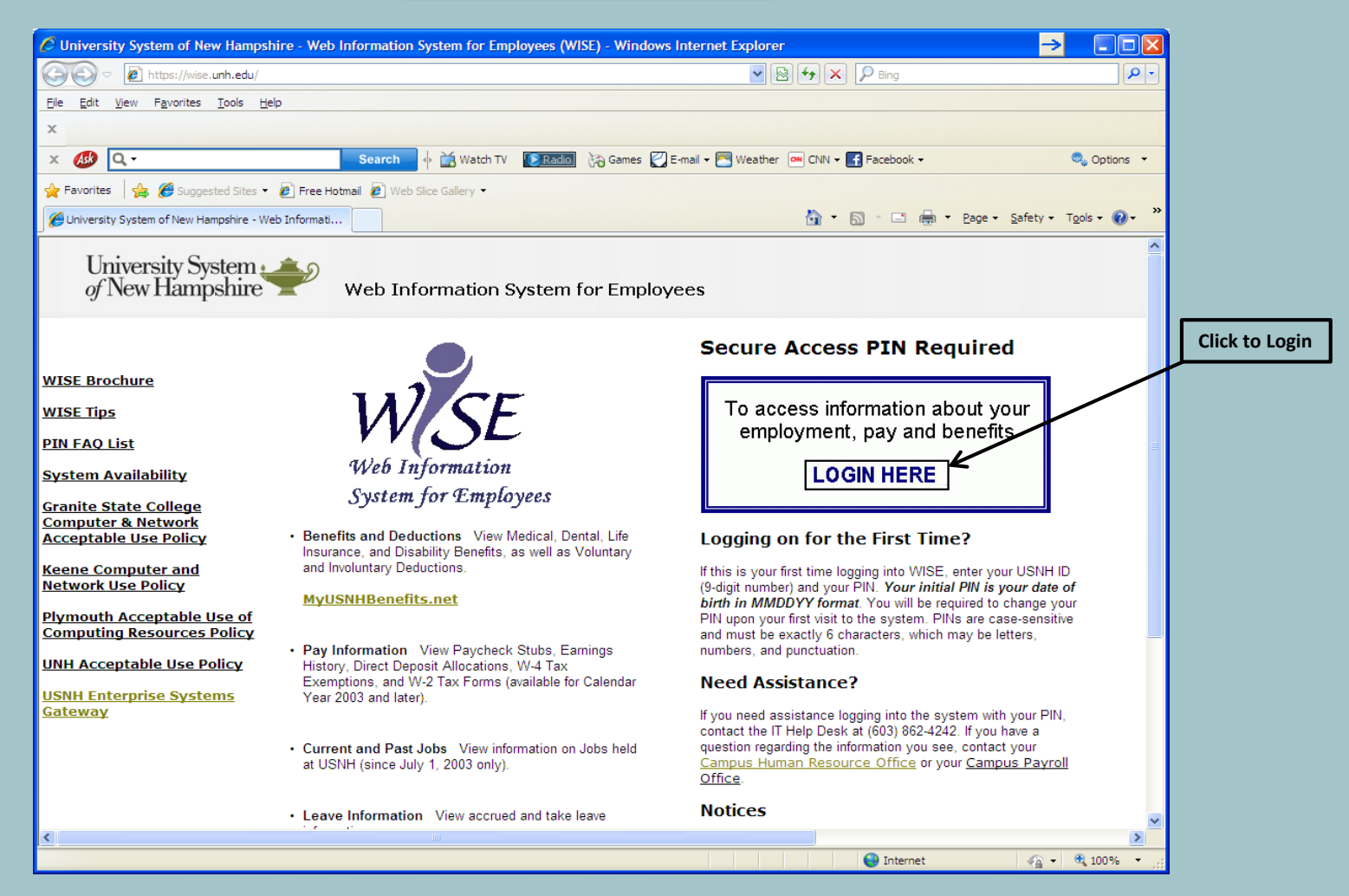

| 🖉 User Login - Windows Internet Explorer                                                                                                    |                           |                  |                  | - 7 🗙                   |
|----------------------------------------------------------------------------------------------------|---------------------------|------------------|------------------|-------------------------|
| 🖉 🖉 🖉 👔 👔 👔 🖉 🖉 🖉                                                                                                    | - 🖌 🔒                     | 🗲 🗙 🔎 Bing       | 1                | P -                     |
| Ele Edit View Favorites Tools Help                                                                                                    |                           |                  |                  |                         |
| × V Dong New Catesimment Video Sports Money                                                                                                    | Autos Lifes               | yle 🔽 3          | 39°F 🥜 🌣         | 🕟 🕙 🔡 Sign in           |
| 🗴 🐠 🔍 - Search 🕴 🕍 Watch TV 🛛 😥 Games 🖉 E-mail - 🚍 Weather 🔎 CNN - 🛃 Fac                                                                                                    | cebook 🕶                  |                  |                  | 🧠 Options 🔹             |
| 👷 Favorites 🛛 🏤 🥮 Suggested Sites 👻 🔊 Free Hotmail 🖉 Web Site Gallery 👻                                                                                                    |                           |                  |                  |                         |
| 😫 • 🍘 User Logout 🖉 User Login 🗙                                                                                                    |                           | <b>9</b> • 6 · • | 🗈 🖶 🝷 Eage 🕶     | Safety - Tools - 🔞 - ** |
| University System                                                                                                    |                           |                  |                  |                         |
|                                                                                                    |                           |                  |                  | HELP EXIT               |
| User Login                                                                                                    |                           |                  |                  |                         |
| <ul> <li>WISE Tips</li> <li>Your USAr ID is your USNH ID, the unique 9-digit number used to track you within the USNH Human Resources system</li> <li>PINs are case-sensitive and must be exactly 6 characters (letters, numbers, or punctuation).</li> <li>Be careful when entering your PIN as your account will be locked after three (3) attempts. Use the Forgot PIN? account is locked, or you need assistance, call the UNH IT Help Desk at (603) 862-4242.</li> <li>To edit your Security Question choose Personal Information after logging into WISE.</li> <li>When you are finished using WISE, please Exit and close your browser to protect your privacy.</li> <li>Logging in for the First Time?</li> <li>Your initial PIN is your date of birth in MMDDYY format.</li> </ul> | n.<br>button below to a   | ivoid having y   | vour account lo  | icked. If your          |
| <ul> <li>You will be projulted to charge your new PIN twice, before selecting Login, to access your WISE account.</li> <li>Forgot Your PIN?</li> <li>If you have previously logged in and have forgotten your PIN, enter your User ID: below and then click on Forgot PI</li> <li>PIN? so the system will recognize your account.</li> </ul>                                                                                                    | <b>(N</b> ? Make sure you | enter your U     | lser ID before c | licking on Forgot       |
| User ID:<br>PIN:<br>Login Forgot PIN?<br>Enter User ID (full 9 of USNH ID) & PIN<br>Click Login                                                                                                    |                           |                  |                  |                         |
| RELEASE: 8.3                                                                                                    |                           |                  |                  |                         |
|                                                                                                    |                           | 😜 Inte           | ernet            | 🖓 🔹 🔍 100% 🔹 🛒          |

|                                             | 🖉 Main Menu - Windows Internet Explorer                                      |                                                                     |                                             | → - □ 🛛                      |
|---------------------------------------------|------------------------------------------------------------------------------|---------------------------------------------------------------------|---------------------------------------------|------------------------------|
|                                             | COO - E https://wise.unh.edu/bprd/twbkwbi                                    | s.P_GenMenu?name=bmenu.P_MainMnu&msg=WELCOME+ <b>Welcome,+Ge</b>    | 🖌 🔒 🔄 🗙 🔎 Bing                              | <b>₽</b> •                   |
|                                             | <u>Eile E</u> dit <u>V</u> iew F <u>a</u> vorites <u>T</u> ools <u>H</u> elp |                                                                     |                                             |                              |
|                                             | × 💙                                                                          | Ding News Entertainment Video                                       | Sports V 34°F                               | 🌣 🕟 🍳 🔡 Sign in              |
|                                             | ⊻ 🐠 Q-                                                                       | Search 🔶 📸 Watch TV 🛛 💽 Radio 🛛 🖓 Games 💟 E-mail 🗸 🦉                | 🖢 Weather 🛛 🗰 CNN 👻 📑 Facebook 👻            | 🔍 Options 🝷                  |
|                                             | 🖕 Favorites 🛛 🚔 🌈 Suggested Sites 👻 🍋 Free F                                 | Hotmail 🙋 Web Slice Gallery 🔻                                       |                                             |                              |
|                                             | 🏉 Main Menu                                                                  |                                                                     | 👌 🔹 🗟 🕆 🖃 🖶 💌 <u>P</u> a                    | age • Safety • Tools • @ • » |
|                                             | University System                                                            | Web Information System for Employees                                |                                             |                              |
|                                             | Personal Information Employee                                                |                                                                     |                                             |                              |
|                                             | Search 30                                                                    |                                                                     |                                             | SITE MAP HELP EXIT           |
| Select Employee Tab<br>or Employee Services | Click on the appropriate                                                     | file cabinet to access your informa                                 | ition.                                      |                              |
|                                             | Welcome, Gerard P. Lamoureux,                                                | to WISE, Web Information System for Employees                       | Last web access on Oct 18, 2010             | 0 at 01:41 pm                |
|                                             | Employee Services                                                            |                                                                     |                                             |                              |
|                                             | Benefits, Leave balances, Job data, Pays                                     | tubs, W2 and W4 data.                                               |                                             |                              |
|                                             | Personal Informatio                                                          | n                                                                   |                                             |                              |
|                                             | Address(es), Phone number(s), E-mail a                                       | ddress(es), Emergency contact information, Name change & social sec | curity number information, PIN and security | question information.        |
|                                             | RELEASE: 8.3                                                                 |                                                                     |                                             |                              |
|                                             |                                                                              |                                                                     |                                             |                              |
|                                             |                                                                              |                                                                     |                                             |                              |
|                                             |                                                                              |                                                                     |                                             |                              |
|                                             |                                                                              |                                                                     |                                             |                              |
|                                             |                                                                              |                                                                     |                                             |                              |
|                                             |                                                                              |                                                                     |                                             |                              |
|                                             | Done                                                                         |                                                                     | 😜 Internet                                  | 👍 🗸 🔍 100% 🔻 🛒               |

|                   | Employee Services - Windows Internet Explorer                                                                                                    |                        | →                      |
|-------------------|----------------------------------------------------------------------------------------------------|------------------------|------------------------|
|                   | E https://wisetest.unh.edu:8878/utst/twbkwbis.P_GenMenu?name=pmenu.P_MainMnu                                                                                        | 💌 🔒 🚱 🍫 🔎 Bing         |                        |
|                   | Ele Edit View Favorites Iools Help                                                                                                    |                        |                        |
|                   |                                                                                                    |                        |                        |
|                   |                                                                                                    | Facebook -             | Strong Victory 🗸       |
|                   | Proventes Services                                                                                                    | 🚵 🔹 🖾 🐇 🖂 🚔 👻 Page 🔹 S | Safety • Tools • 🔊 • » |
|                   |                                                                                                    |                        |                        |
|                   | University System                                                                                                    |                        |                        |
|                   | Personal Information Employee                                                                                                    |                        |                        |
|                   | Search Go                                                                                                    | RETURN TO MENU SITE    | MAP HELP EXIT          |
|                   | Employee Services                                                                                                    |                        |                        |
| Select Time Sheet | Employee Services                                                                                                    |                        |                        |
|                   | Time Sheet     Available for employees approved to participate in the Web Time Entry Pilot                                                                          |                        |                        |
|                   | Leave Reporting<br>Available for employees approved to participate in the Leave Reporting Pilot.                                                                    |                        |                        |
|                   | Benefits and Deductions     Core Repetits. Retirement, Flexible Spending Accounts, Voluntary Repetits, Voluntary/Involuntary Reveal Deductions                      |                        |                        |
|                   | Pay Information Direct Deposit Allocation, Earnings and Deductions history, Pay Stubs. Update of Direct Deposit Allocations is now available to all USNH employees. |                        |                        |
|                   | Tax Forms<br>W4 information, W2 Form.                                                                                                    |                        |                        |
|                   | Jobs Summary                                                                                                    |                        |                        |
|                   | Leave Balances     Electronic Personnel Action Forms [EPAF]                                                                                                    |                        |                        |
|                   | Effort Certification     Tow activated this as a test                                                                                                    |                        |                        |
|                   | RELEASE: 8.3                                                                                                    |                        |                        |
|                   |                                                                                                    |                        |                        |
|                   |                                                                                                    |                        |                        |
|                   |                                                                                                    |                        |                        |
|                   |                                                                                                    |                        |                        |
|                   |                                                                                                    | 😜 Internet             | 🖓 + 🔍 100% + 🛒         |
|                   |                                                                                                    |                        |                        |

| C Time Sheet Selection - Windows Internet Explorer                |                                                                                    |                                | →                        |
|-------------------------------------------------------------------|------------------------------------------------------------------------------------|--------------------------------|--------------------------|
| COO V E https://wisetest.unh.edu:8878/utst/bwpktais.P_SelectTimeS | heetRoll                                                                           | 💌 🔒 😥 👉 🗙 🔎 Bing               | P •                      |
| Ele Edit View Favorites Tools Help                                |                                                                                    |                                |                          |
| x                                                                 |                                                                                    |                                |                          |
| 🗵 🐠 🔍 - Search 🔶                                                  | 🗑 Watch TV 🛛 💽 Radio 🛛 🖓 Games 💟 E-mail 👻 Weather 🛛 CNN 🔹                          | Facebook -                     | 🔩 Options 🝷              |
| 🖕 Favorites 🛛 🝰 🏉 Suggested Sites 🔻 🔊 Free Hotmail 🖉 Web Slice G  | allery •                                                                           |                                |                          |
| Contract Selection                                                |                                                                                    | 🚹 🔻 🔝 🕤 🚍 🖶 Y Page 🕶 Safety    | • T <u>o</u> ols • 🕢 • * |
| University System                                                 | nation System for Employees                                                        |                                |                          |
| Personal Information Employee Search Go                           |                                                                                    | SITE MAP                       | HELP EXIT                |
| Time Sheet Selection                                              | t period from the pull-down list. Select Time Sheet.                               |                                |                          |
| Title and Department My                                           | Choice Day Deriod and Status                                                       | Select Pay Period from Dropdow | n List                   |
| SR BUSINESS SERVICES ASSISTANT, YB0147-00 ③                       | Sep 18, 2010 to Oct 01, 2010 Not Started V                                         |                                |                          |
| AVC Finance Office, YCFS10                                        | Sep 18, 2010 to Oct 01, 2010 Not Started<br>May 15, 2010 to May 28, 2010 Completed | F                              |                          |
| Time Sheet                                                        | May 01, 2010 to May 14, 2010 Completed                                             |                                |                          |
| RELEASE: 8.3                                                      | Apr 03, 2010 to Apr 16, 2010 Completed                                             |                                |                          |
|                                                                   | Mai 20, 2010 to Apr 02, 2010 completed                                             |                                |                          |
|                                                                   |                                                                                    |                                |                          |
|                                                                   |                                                                                    |                                |                          |
|                                                                   |                                                                                    |                                |                          |
|                                                                   |                                                                                    |                                |                          |
|                                                                   |                                                                                    |                                |                          |
|                                                                   |                                                                                    |                                |                          |
|                                                                   |                                                                                    |                                |                          |
|                                                                   |                                                                                    |                                |                          |
|                                                                   |                                                                                    |                                |                          |
| Done                                                              |                                                                                    | 🚱 Internet 🥠                   | • 🔍 100% • .:            |

| C Time and Leave Reporting - Windows                                                                                                    | Internet Explore       |                 |         |                                                                      |                                                               |                 |             |                  |                            | →                          |                  |  |  |
|----------------------------------------------------------------------------------------------------|------------------------|-----------------|---------|----------------------------------------------------------------------|---------------------------------------------------------------|-----------------|-------------|------------------|----------------------------|----------------------------|------------------|--|--|
| CC v ktps://wisetest.unh.edu:887                                                                                                    | 78/utst/bwpkteis.P_Sel | ectTimeSheet    | Driver  |                                                                      |                                                               |                 | ✓ ▲         | 🗙 🔎 Bing         |                            |                            | <mark>،</mark> ۹ |  |  |
| <u>Eile E</u> dit <u>V</u> iew F <u>a</u> vorites <u>T</u> ools <u>H</u> elp                                                                            |                        |                 |         |                                                                      |                                                               |                 |             |                  |                            |                            |                  |  |  |
| х                                                                                                    |                        |                 |         |                                                                      |                                                               |                 |             |                  |                            |                            |                  |  |  |
| х 🐠 Q-                                                                                                    | Search                 | 🔶 🔶 Wa          | atch TV | 💽 Radio 🛛 🍖 Games                                                    | 💟 E-mail 👻 💌 Wea                                              | ather 🔤 CNN 🕶 📕 | Facebook 🕶  |                  |                            | 🔍 Options                  | ; •              |  |  |
| 🖕 Favorites 🛛 👍 🌈 Suggested Sites 👻 🖉                                                                                                    | Free Hotmail 🙋 We      | b Slice Gallery | •       |                                                                      |                                                               |                 |             |                  |                            |                            |                  |  |  |
| C Time and Leave Reporting                                                                                                    |                        |                 |         |                                                                      |                                                               |                 | 6           | • 🖬 • 🖃 🕯        |                            | afety • T <u>o</u> ols • 🕜 | • »              |  |  |
| Time and Leave Reporting  Select the link under a date to enter hours or days. Select Next or Previous to navigate through the dates within the period. |                        |                 |         |                                                                      |                                                               |                 |             |                  |                            |                            |                  |  |  |
|                                                                                                    |                        |                 |         |                                                                      |                                                               |                 |             |                  |                            |                            |                  |  |  |
| <i>Time Sheet</i><br>Title and Number:<br>Department and Number:<br>Time Sheet Period:<br>Submit By Date:                                               |                        |                 |         | SR BUSINESS S<br>AVC Finance Of<br>Sep 18, 2010 tr<br>Dec 31, 2010 b | SERVICES ASS<br>fice YCFS10<br>o Oct 01, 2010<br>y 09:00 P.M. | ISTANT YB       | 0147-00     | Click i<br>and d | intersection<br>esired ear | on of day<br>m code        | ]                |  |  |
| Earning                                                                                                    | Shift Default          | Tot<br>Unite Ho | tal To  | otal Saturday                                                        | Sunday M                                                      | Ionday T        | uesday N    | Wednesday T      | hursday I                  | Friday<br>Sep 24, 2010     | Ξ                |  |  |
| 120-Hourly Earnings (OS)                                                                                                    | 1                      | 0               | 0       | Enter Hours                                                          | Enter Hours                                                   | Enter Hours     | Enter Hours | Enter Hours      | Enter Hours                | Enter Hours                |                  |  |  |
| 310-Add'lHrsWorkedOverRegular                                                                                                    | 1                      | 0               | 0       | Enter Hours                                                          | Enter Hours                                                   | Enter Hours     | Enter Hours | Enter Hours      | Enter Hours                | Enter Hours                |                  |  |  |
| 420-Earned Time Usage Pay                                                                                                    | 1                      | 0               | 0       | Enter Hours                                                          | Enter Hours                                                   | Enter Hours     | Enter Hours | Enter Hours      | Enter Hours                | Enter Hours                |                  |  |  |
| 442-Sick Pool Usage                                                                                                    | 1                      | 0               | 0       | Enter Hours                                                          | Enter Hours                                                   | Enter Hours     | Enter Hours | Enter Hours      | Enter Hours                | Enter Hours                |                  |  |  |
| 443-Sick PoolUsage-FamilyLeave                                                                                                    | 1                      | 0               | 0       | Enter Hours                                                          | Enter Hours                                                   | Enter Hours     | Enter Hours | Enter Hours      | Enter Hours                | Enter Hours                |                  |  |  |
| 911-Comp Time Accrual - 1:1                                                                                                    | 1                      | 0               | 0       | Enter Hours                                                          | Enter Hours                                                   | Enter Hours     | Enter Hours | Enter Hours      | Enter Hours                | Enter Hours                |                  |  |  |
| 912-Comp Time Accrual - 1:1.5                                                                                                    | 1                      | 0               | 0       | Enter Hours                                                          | Enter Hours                                                   | Enter Hours     | Enter Hours | Enter Hours      | Enter Hours                | Enter Hours                |                  |  |  |
| 914-Comp Time Usage - 3P & WTE                                                                                                    | 1                      | 0               | 0       | Enter Hours                                                          | Enter Hours                                                   | Enter Hours     | Enter Hours | Enter Hours      | Enter Hours                | Enter Hours                |                  |  |  |
| 312-CallBackPay(1.5*base,3 hr)                                                                                                    | 1                      | 0               | 0       | Enter Hours                                                          | Enter Hours                                                   | Enter Hours     | Enter Hours | Enter Hours      | Enter Hours                | Enter Hours                |                  |  |  |
| 313-Call Back Holiday                                                                                                    | 1                      | 0               | 0       | Enter Hours                                                          | Enter Hours                                                   | Enter Hours     | Enter Hours | Enter Hours      | Enter Hours                | Enter Hours                |                  |  |  |
| 314-Holiday Pay (not worked)                                                                                                    | 1                      | n               | 0       | Enter Hours                                                          | Enter Hours                                                   | Enter Hours     | Enter Hours | Enter Hours      | Enter Hours                | Enter Hours                | •                |  |  |

| Present Information Employees     Search         Out         Enter time at intervals of 15 minutes in the 99:99 format. For example, 10:00, 10:15, 10:30, 10:45. Select Save to display Total Hours.         Date:         Monday, Sep 20, 2010         Enter time at intervals of 15 minutes in the 99:99 format. For example, 10:00, 10:15, 10:30, 10:45. Select Save to display Total Hours.         Verify Date and Earn Code Selected         Sate to display Total Hours.         I op:00 PM 04:30 PM 4         3.5         Enter Time In and Time Out for hours worked that day         .         Leave gap for unpaid periods like         unch or coll to play a for unpaid periods like         unch or coll to play         A         Leave gap for unpaid periods like         Unched to coll the play a for unpaid periods like         Unched to coll the play a for unpaid periods like                                                                                 | C Time In and Out - Windows Internet Explorer                                                                                      |                                                                                                    |
|----------------------------------------------------------------------------------------------------|----------------------------------------------------------------------------------------------------|----------------------------------------------------------------------------------------------------|
| <pre>pie jat yeer Pportes jobs job x</pre>                                                                                                    | COC Thtps://wisetest.unh.edu:8878/utst/bwpkteci.P_UpdateTimeInOut                                                                  | ■ ● ← × P Bing                                                                                                    |
| x<br>Compared Stars + Compared Stars + Com                                                               | <u>Ele Edit Vi</u> ew F <u>a</u> vorites <u>T</u> ools <u>H</u> elp                                                                |                                                                                                    |
| Image: Control of the source of the source of t                                                                            | x                                                                                                    |                                                                                                    |
| Favorites See Suggested Stee * Preventeal * Web Stace Galery *          Image: Second Information       Free House         Web Information System for Employees              Personal Information       Employee       Search       Go       Sitte MAP       HeLP       Enter time at intervals of 15 minutes in the 99:99 format. For example, 10:00, 10:15, 10:30, 10:45. Select Save to display Total Hours.           Verify Date and Earn Code Selected       Earnings Code: 120-Houry Earnings (OS)       Shift Time In       1       06:00       MM       3.5       Enter Time In and Time Out for hours worked that day       •       Leave gap for unpaid periods like       1       01:00       PM       04:30                                                                                                    | X 🕼 Q - Search 🔶 🕅 Watch TV Dea                                                                                                    | 🔤 👸 Games 🖉 E-mail 🕶 🔤 Weather 🔤 CNN 🕶 💽 Facebook 🔹 🔍 Options 🔹                                                                           |
| The brand Out   Image: Solution of the state of the state of the s                                                                                  | 👷 Favorites 🛛 🍰 🏈 Suggested Sites 🔻 🔊 Free Hotmail 🖉 Web Slice Gallery 🔹                                                           | × × × × × × × × × × × × × × × × × × ×                                                                                                    |
| Web Information System for Employees                                                                                                    | @ Time In and Out                                                                                                    | 🛐 🔹 🔊 🕆 🖸 👼 🔹 <u>B</u> age + Safety + Tgols + 🔞 +                                                                                         |
| Personal Information Employee<br>Search Go SITE MAP HELP EXIT<br>Time In and Out<br>The In and Out<br>The In and Ime Out for hours worked that day<br>The Inter Time In and Time Out for hours worked that day<br>The Inter Time In and Time Out for hours worked that day<br>The Inter Time In and Time Out for hours worked that day<br>The Inter Time In and Time Out for hours worked that day<br>The Inter Time In and Time Out for hours worked that day<br>The Inter Time In and Time Out for hours worked that day<br>The Inter Time In and Time Out for hours worked that day<br>The Inter Time In and Time Out for hours worked that day<br>The Inter Time In and Time Out for hours worked that day<br>The Inter Time In and Time Out for hours worked that day<br>The Inter Time In and Time Out for hours worked that day<br>The Inter Time In and Time Out for hours worked that day<br>The Inter Time Inter Inter I | University System<br>of New Hampshire Web Information System                                                                       | m for Employees                                                                                                    |
| Time In and Out  Time In and Out  Time at intervals of 15 minutes in the 99:99 format. For example, 10:00, 10:15, 10:30, 10:45. Select Save to display Total Hours.  Date: Monday, Sep 20, 2010 Earnings Code: 120-Hourly Earnings (OS)  Shift Time In Time Out Total Hours  1 06:00 AM v 12:00 PM v 4  1 01:00 PM v 04:30 PM v 3.5  Enter Time In and Time Out for hours worked that day  Leave gap for unpaid periods like Lunch or cells chifts                                                                                                    | Personal Information Employee<br>Search Go                                                                                         | SITE MAP HELP EXIT                                                                                                    |
| Earnings Code: 120-Hourly Earnings (OS)<br>Shift Time In Time Out Total Hours<br>1 08:00 AM V 12:00 PM V 4<br>Enter Time In and Time Out for hours worked that day<br>• Leave gap for unpaid periods like<br>Unpak or colit chifts                                                                                                    | Time In and Out  Time In and Out  To example, Date: Monday, Sep 20, 2010                                                           | , 10:00, 10:15, 10:30, 10:45. Select Save to display Total Hours.<br>erify Date and Earn Code Selected                                    |
| 1       01:00       PM v       04:30       PM v         3.5       S       Enter Time In and Time Out for hours worked that day         •       Leave gap for unpaid periods like         Junch or split shifts                                                                                                    | Earnings Code: 120-Hourly Earnings (OS)       Shift Time In       Time Out       1     08:00       AM ¥     12:00       PM ¥     4 |                                                                                                    |
|                                                                                                    | 1 01:00 PM V 04:30 PM V 3.5<br>1 AM V AM V                                                                                         | Enter Time In and Time Out for hours worked that day <ul> <li>Leave gap for unpaid periods like</li> <li>Lunch or split shifts</li> </ul> |
| I       AM •       0         Click "Save" to total hours entered per shift and day                                                                                                    |                                                                                                    | Click "Save" to total hours entered per shift and day                                                                                     |
| 1 AM C AM C O "Time Sheet" will enable you to select different Earn Code or Day the from Time Sheet                                                                                                    |                                                                                                    | "Time Sheet" will enable you to select different Earn Code or Day<br>the from Time Sheet                                                  |
| Time Sheet Previous Day Next Day Next Day                                                                                                    | Time Sheet Previous Day Next Day                                                                                                   | "Next Day" will retain the same Earn Code and proceed to next day                                                                         |
| Add New Line Save Copy Delete "Copy" allows you to copy hours to selected day in pay period                                                                                                    | Add New Line Save Copy Delete                                                                                                    | "Copy" allows you to copy hours to selected day in pay period                                                                             |

#### Web Time Entry (WTE) Timesheet Example: OS Hourly Earnings (Regular)

| 🥟 Time and Leave Reporting - Windows I      | Interne  | et Explorer                 |          |                |                          |                              |                  |                     |                            |              |                            | - 🖂          |  |
|---------------------------------------------|----------|-----------------------------|----------|----------------|--------------------------|------------------------------|------------------|---------------------|----------------------------|--------------|----------------------------|--------------|--|
| COO - Mttps://wisetest.unh.edu:8878         | /utst/bw | pkteci.P_UpdateTimeIn       | Out      |                |                          |                              |                  | ✓ <u>▲</u>          | 🗲 🗙 🔎 USM                  | 1C Birthday  |                            | <b>P</b> -   |  |
| <u>Eile Edit View Favorites Tools H</u> elp |          |                             |          |                |                          |                              |                  | Ĭ                   |                            |              |                            |              |  |
| × 📢                                         |          | Ding (                      | News     | Enterta        | ainment Vid              | leo Sports                   | Money            | Autos Li            | festyle 🔻                  | 54°F 🌼       | 🔊 🕙 🔡 Sig                  | yn in        |  |
| × 🐠 🔍 -                                     |          | Search 🔶 👬                  | Watch TV | 💽 Radio.       | 🚱 Games 🔛                | E-mail 👻 💌 Weathe            | er 🏧 CNN 👻 📑 Fac | cebook <del>-</del> |                            |              | 🧠 Option                   | s -          |  |
| 🔶 Favorites 🛛 🚖 🏉 Suggested Sites 👻 🔊 F     | Free Hot | mail 🙋 Web Slice Galle      | ery -    |                |                          |                              |                  |                     |                            |              |                            |              |  |
| C Time and Leave Reporting                  |          |                             |          |                |                          |                              |                  |                     |                            | 🗈 🖶 🔻 Page 🕶 | Safety → Tools → 🔞         | ) - <i>"</i> |  |
| University System                           |          |                             |          |                |                          |                              |                  |                     |                            |              |                            |              |  |
| Personal Information Employee<br>Search Go  |          |                             |          |                |                          |                              |                  |                     |                            | SITE M       | AP HELP EXIT               |              |  |
| Time and Leave Repo                         | rtin     | g                           |          |                |                          |                              |                  |                     |                            |              |                            |              |  |
| Select the link under a date to er          | nter ho  | ours or days. Sele          | ect Next | t or Previou   | us to navigat            | te through the               | dates within the | period.             |                            |              |                            |              |  |
| Time Sheet                                  |          |                             |          |                |                          |                              |                  |                     | Display of                 | Hours Entere | d for Week                 |              |  |
| Title and Number:<br>Department and Number: |          |                             |          | SI             | R BUSINESS<br>VC Finance | 5 SERVICES AS<br>Office YCES | SST-SYS YB<br>10 | 0213-02             | Display of                 | Hours Entere | u for week                 |              |  |
| Time Sheet Period:                          |          |                             |          | Se             | ep 18, 2010              | to Oct 01, 20                | 10               |                     | $\checkmark$               |              |                            |              |  |
| Submit By Date:                             | Shift    | t Default                   | Total    | De<br>Total Sa | ec 31, 2010<br>turday    | by 09:00 P.M.<br>Sunday      | Monday           | Tuesday             | Wednesday                  | Thursday     | Friday                     |              |  |
|                                             |          | Hours or Units              | Hours    | Units Se       | p 18, 2010               | Sep 19, 2010                 | Sep 20, 2010     | Sep 21, 2010        | Sep 22, 2010               | Sep 23, 2010 | Sep 24, 2010               |              |  |
| 120-Hourly Earnings (OS)                    | 1        | 0                           | 0 80     | D C            | Enter Hours              | Enter Hours                  | ; 8              | 8 8                 | e e                        | ; e          | 8                          |              |  |
| 310-Add'lHrsWorkedOverRegular               | 1        | (                           | o 0      | D              | Enter Hours              | Enter Hours                  | Enter Hours      | Enter Hours         | Enter Hours                | Enter Hours  | Enter Hours                |              |  |
| 420-Earned Time Usage Pay                   | 1        | (                           | o c      | D              | Enter Hours              | Enter Hours                  | Enter Hours      | Enter Hours         | Enter Hours                | Enter Hours  | Enter Hours                |              |  |
| 442-Sick Pool Usage                         | 1        | c                           | o c      | þ              | Enter Hours              | Enter Hours                  | Enter Hours      | Enter Hours         | Enter Hours                | Enter Hours  | Enter Hours                |              |  |
| 443-Sick PoolUsage-FamilyLeave              | 1        | (                           | o 0      | D              | Enter Hours              | Enter Hours                  | Enter Hours      | Enter Hours         | Enter Hours                | Enter Hours  | Enter Hours                |              |  |
| 911-Comp Time Accrual - 1:1                 | 1        | (                           | o c      | þ              | Enter Hours              | Enter Hours                  | Enter Hours      | Enter Hours         | Enter Hours                | Enter Hours  | Enter Hours                |              |  |
| 912-Comp Time Accrual - 1:1.5               | 1        |                             | o c      | )              | Enter Hours              | Enter Hours                  | Enter Hours      | Enter Hours         | Enter Hours                | Enter Hours  | Enter Hours                | ~            |  |
| Done                                        |          |                             |          |                |                          |                              |                  |                     | e Int                      | ernet        | <u>∲</u> ∰ ▼ ≪ 100%        | _            |  |
| Position Selection Comments                 | Previe   | ew Submit for A             | pproval  | Restar         | t Next                   | ←                            |                  | Comme               | ents – To add              | comments to  | o time Sheet               |              |  |
| Submitted for Approval By:                  | _        |                             | <u> </u> |                |                          | -                            |                  | Restart             | – Deletes all              | Time entere  | d                          |              |  |
| Approved By:                                | c        | lick to submit <sup>.</sup> | Time fo  | or Appro       | val                      |                              |                  | Next –              | Displays 2 <sup>nd</sup> v | veek of Time | Sheet                      |              |  |
| Waiting for Approval From:                  | Ľ        |                             |          | 5. / pp10      |                          |                              |                  |                     |                            |              |                            |              |  |
|                                             |          |                             |          |                |                          |                              |                  |                     | Int                        | ernet        | <i>√</i> ₀ <b>-</b> € 100% | -            |  |

#### Example: OS Regular Earnings (Hourly) & Comp Time Usage

| Fine and Leave Reporting - Windows I                                               | nternet Explorer            |                  |                      |                                             |                                                |                        |                                                                                                    |                           |                          |                                                          |            |
|------------------------------------------------------------------------------------|-----------------------------|------------------|----------------------|---------------------------------------------|------------------------------------------------|------------------------|----------------------------------------------------------------------------------------------------|---------------------------|--------------------------|----------------------------------------------------------|------------|
| Attps://wisetest.unh.edu:8878                                                      | /utst/bwpkteci.P_UpdateTi   | imeInOut         |                      |                                             |                                                |                        | <ul> <li>A</li> <li>A</li> <li>B</li> <li>A</li> <li>A</li></ul> | 😽 🗙 🔎 Bing                |                          |                                                          | <b>P</b> - |
| <u>Eile Edit View Favorites Tools H</u> elp                                        |                             | 6                |                      |                                             |                                                |                        |                                                                                                    |                           |                          |                                                          |            |
| ×                                                                                  | <mark>ይ</mark> bing         | N                | ws E                 | ntertainment Vid                            | leo Sports                                     | Money                  | Autos Lit                                                                                                    | estyle                    | 39°F 🔶 🗢                 | <b>B Q</b> 🔡 S                                           | ign in     |
| × 🐠 Q                                                                              | Search 🔶                    | 试 Watch T        | V <mark>() Ra</mark> | dio 🥻 Games 🛃                               | E-mail 👻 🛅 Weathe                              | r 🎮 CNN 👻 🚮 Fac        | ebook 🗸                                                                                                    |                           |                          | 🔍 Option                                                 | ns 👻       |
| 🚖 Favorites 🛛 🚖 🏉 Suggested Sites 👻 🔊 F                                            | ree Hotmail 🙋 Web Slice     | e Gallery 🔻      |                      |                                             |                                                |                        |                                                                                                    |                           |                          |                                                          |            |
| G Time and Leave Reporting                                                         |                             |                  |                      |                                             |                                                |                        |                                                                                                    | 👌 🔹 🖾 🗠 🖬                 | 🗈 🖶 🝷 Page 🕶             | Safety + Tools +                                         | )- »       |
| The and Number:<br>Department and Number:<br>Time Sheet Period:<br>Submit By Date: |                             |                  |                      | AVC Finance<br>Sep 18, 2010<br>Dec 31, 2010 | Office YCFS1<br>to Oct 01, 20<br>by 09:00 P.M. | .0<br>10               | JZI3-UZ                                                                                                    |                           |                          |                                                          | ~          |
| Earning                                                                            | Shift Default<br>Hours or U | Tota<br>nits Hou | nl Total<br>rs Units | Saturday<br>Sep 18, 2010                    | Sunday<br>Sep 19, 2010                         | Monday<br>Sep 20, 2010 | Tuesday<br>Sep 21, 2010                                                                                                    | Wednesday<br>Sep 22, 2010 | Thursday<br>Sep 23, 2010 | Friday<br>Sep 24, 2010                                   |            |
| 120-Hourly Earnings (OS)                                                           | 1                           | o                | 78                   | Enter Hours                                 | Enter Hours                                    | 6                      | 8                                                                                                    | 8                         | . 8                      | : 8                                                      |            |
| 310-Add'lHrsWorkedOverRegular                                                      | 1                           | 0                | 0                    | Enter Hours                                 | Enter Hours                                    | Enter Hours            | Enter Hours                                                                                                    | Enter Hours               | Enter Hours              | Enter Hours                                              |            |
| 420-Earned Time Usage Pay                                                          | 1                           | 0                | 0                    | Enter Hours                                 | Enter Hours                                    | Enter Hours            | Enter Hours                                                                                                    | Enter Hours               | Enter Hours              | Enter Hours                                              |            |
| 442-Sick Pool Usage                                                                | 1                           | 0                | 0                    | Enter Hours                                 | Enter Hours                                    | Enter Hours            | Enter Hours                                                                                                    | Enter Hours               | Enter Hours              | Enter Hours                                              |            |
| 443-Sick PoolUsage-FamilyLeave                                                     | 1                           | 0                | 0                    | Enter Hours                                 | Enter Hours                                    | Enter Hours            | Enter Hours                                                                                                    | Enter Hours               | Enter Hours              | Enter Hours                                              |            |
| 911-Comp Time Accrual - 1:1                                                        | 1                           | 0                | 0                    | Enter Hours                                 | Enter Hours                                    | Enter Hours            | Enter Hours                                                                                                    | Enter Hours               | Enter Hours              | Enter Hours                                              | _          |
| 912-Comp Time Accrual - 1:1.5                                                      | 1                           | 0                | 0                    | Enter Hours                                 | Enter Hours                                    | Enter Hours            | Enter Hours                                                                                                    | Enter Hours               | Enter Hours              | Enter Hours                                              |            |
| 913-Comp Time Usage                                                                | 1                           | 0                | 0                    | Enter Hours                                 | Enter Hours                                    | Enter Hours            | Enter Hours                                                                                                    | Enter Hours               | Enter Hours              | Enter Hours                                              |            |
| 914-Comp Time Usage - 3P & WTE                                                     | 1                           | 0                | 2                    | Enter Hours                                 | Enter Hours                                    | 2                      | Enter Hours                                                                                                    | Enter Hours               | Enter Hours              | Enter Hours                                              |            |
| 311-Additional duties - Temp                                                       | 1                           | 0                | C                    | ) Enter Units                               | Enter Units                                    | Enter Units            | Enter Units                                                                                                    | Enter Units               | Enter Units              | Enter Units                                              |            |
| 312-CallBackPay(1.5*base,3 hr)                                                     | 1                           | 0                | 0                    | Enter Hours                                 | Enter Hours                                    | Enter Hours            | Enter Hours                                                                                                    | Enter Hours               | Enter Hours              | Enter Hours                                              |            |
| 313-Call Back Holiday                                                              | 1                           | 0                | 0                    | Enter Hours                                 | Enter Hours                                    | Enter Hours            | Enter Hours                                                                                                    | Enter Hours               | Enter Hours              | Enter Hours                                              |            |
| 314-Holiday Pay (not worked)                                                       | 1                           | 0                | 0                    | Enter Hours                                 | Enter Hours                                    | Enter Hours            | Enter Hours                                                                                                    | Enter Hours               | Enter Hours              | Enter Hours                                              |            |
| 315-Holiday - Not Eligible OT                                                      | 1                           | 0                | 0                    | Enter Hours                                 | Enter Hours                                    | Enter Hours            | Enter Hours                                                                                                    | Enter Hours               | Enter Hours              | Enter Hours                                              | ~          |
| Done                                                                               |                             |                  |                      |                                             |                                                |                        |                                                                                                    | 😜 Int                     | ernet                    | <ul> <li>• • • • • • • • • • • • • • • • • • •</li></ul> | ·          |

#### Example: OS Hourly Earnings (Regular) & Holiday Leave

| C Time and Leave Reporting - Windows I                          | nternet Explorer            |                |                   |                                               |                                                |                        |                         |                           |                          |                        | <b>-</b> 🗙     |
|-----------------------------------------------------------------|-----------------------------|----------------|-------------------|-----------------------------------------------|------------------------------------------------|------------------------|-------------------------|---------------------------|--------------------------|------------------------|----------------|
| ← Inttps://wisetest.unh.edu:8878/                               | /utst/bwpkteci.P_UpdateTi   | meInOut        |                   |                                               |                                                |                        | ►                       | 🗲 🗙 🔎 Bing                |                          |                        | <b>P</b> -     |
| <u>File Edit View Favorites Iools Help</u>                      |                             |                |                   |                                               |                                                |                        |                         |                           |                          |                        |                |
| ×                                                               | <mark>P</mark> bing         |                | News              | Entertainment Vide                            | eo Sports                                      | Money                  | Autos Lit               | festyle V                 | 39°F                     | 🔊 🎱 🔛 sig              | gn in          |
| × 🕼 Q                                                           | Search 🔸                    | 🛃 Watch        | TV 💽              | Radio 👸 Games 💟                               | E-mail 🔻 🚬 Weathe                              | r 🔤 CNN 👻 🚹 Fac        | ebook 🕶                 |                           |                          | 🔍 Option               | ns 🔻           |
| 🛧 Favorites   🚖 🏉 Suggested Sites 🔻 🖉 F                         | iree Hotmail 🙋 Web Slice    | Gallery -      |                   |                                               |                                                |                        |                         |                           |                          |                        | **             |
| Fime and Leave Reporting                                        |                             |                |                   |                                               |                                                |                        |                         |                           | 1 👘 🔹 Page 🔹             | Safety + Tools + 😢     | ) <del>-</del> |
| Department and Number:<br>Time Sheet Period:<br>Submit By Date: |                             |                |                   | AVC Finance 0<br>Sep 18, 2010<br>Dec 31, 2010 | Office YCFS1<br>to Oct 01, 20<br>by 09:00 P.M. | .0<br>10               |                         |                           |                          |                        |                |
| Earning                                                         | Shift Default<br>Hours or U | Tot<br>nits Ho | tal Tot<br>urs Un | tal Saturday<br>its Sep 18, 2010              | Sunday<br>Sep 19, 2010                         | Monday<br>Sep 20, 2010 | Tuesday<br>Sep 21, 2010 | Wednesday<br>Sep 22, 2010 | Thursday<br>Sep 23, 2010 | Friday<br>Sep 24, 2010 |                |
| 120-Hourly Earnings (OS)                                        | 1                           | 0              | 72                | Enter Hours                                   | Enter Hours                                    | Enter Hours            | 8                       | 8                         | 8                        | 8                      |                |
| 310-Add'lHrsWorkedOverRegular                                   | 1                           | 0              | 0                 | Enter Hours                                   | Enter Hours                                    | Enter Hours            | Enter Hours             | Enter Hours               | Enter Hours              | Enter Hours            |                |
| 420-Earned Time Usage Pay                                       | 1                           | 0              | 0                 | Enter Hours                                   | Enter Hours                                    | Enter Hours            | Enter Hours             | Enter Hours               | Enter Hours              | Enter Hours            |                |
| 442-Sick Pool Usage                                             | 1                           | 0              | 0                 | Enter Hours                                   | Enter Hours                                    | Enter Hours            | Enter Hours             | Enter Hours               | Enter Hours              | Enter Hours            |                |
| 443-Sick PoolUsage-FamilyLeave                                  | 1                           | 0              | 0                 | Enter Hours                                   | Enter Hours                                    | Enter Hours            | Enter Hours             | Enter Hours               | Enter Hours              | Enter Hours            |                |
| 911-Comp Time Accrual - 1:1                                     | 1                           | 0              | 0                 | Enter Hours                                   | Enter Hours                                    | Enter Hours            | Enter Hours             | Enter Hours               | Enter Hours              | Enter Hours            |                |
| 912-Comp Time Accrual - 1:1.5                                   | 1                           | 0              | 0                 | Enter Hours                                   | Enter Hours                                    | Enter Hours            | Enter Hours             | Enter Hours               | Enter Hours              | Enter Hours            |                |
| 913-Comp Time Usage                                             | 1                           | 0              | 0                 | Enter Hours                                   | Enter Hours                                    | Enter Hours            | Enter Hours             | Enter Hours               | Enter Hours              | Enter Hours            |                |
| 914-Comp Time Usage - 3P & WTE                                  | 1                           | 0              | 0                 | Enter Hours                                   | Enter Hours                                    | Enter Hours            | Enter Hours             | Enter Hours               | Enter Hours              | Enter Hours            |                |
| 311-Additional duties - Temp                                    | 1                           | 0              |                   | 0 Enter Units                                 | Enter Units                                    | Enter Units            | Enter Units             | Enter Units               | Enter Units              | Enter Units            |                |
| 312-CallBackPay(1.5*base,3 hr)                                  | 1                           | 0              | 0                 | Enter Hours                                   | Enter Hours                                    | Enter Hours            | Enter Hours             | Enter Hours               | Enter Hours              | Enter Hours            |                |
| 313-Call Back Holiday                                           | 1                           | 0              | 0                 | Enter Hours                                   | Enter Hours                                    | Enter Hours            | Enter Hours             | Enter Hours               | Enter Hours              | Enter Hours            |                |
| 314-Holiday Pay (not worked)                                    | 1                           | 0              | 8                 | Enter Hours                                   | Enter Hours                                    | 8                      | Enter Hours             | Enter Hours               | Enter Hours              | Enter Hours            |                |
| 315-Holiday - Not Eligible OT                                   | 1                           | 0              | 0                 | Enter Hours                                   | Enter Hours                                    | Enter Hours            | Enter Hours             | Enter Hours               | Enter Hours              | Enter Hours            |                |
| 316-Holiday - Worked                                            | 1                           |                |                   |                                               |                                                |                        |                         | 😜 Inte                    | ernet                    | 🖌 🗣 🔍 100 %            | ✓              |

#### Example: OS Hourly Earnings (Regular) & Earn Time Usage

| C Time and Leave Reporting - Windows        | Internet Explorer          |            |          |                              |                                |                  |              |              |                  |                                | - 7 🗙      |
|---------------------------------------------|----------------------------|------------|----------|------------------------------|--------------------------------|------------------|--------------|--------------|------------------|--------------------------------|------------|
| COO - Attps://wisetest.unh.edu:8878         | /utst/bwpktetm.P_TimeShee  | tButtonsDr | iver     |                              |                                |                  | ✓ ▲          | 😽 🗙 🔎 Bing   | 3                |                                | <b>P</b> - |
| <u>File Edit View Favorites Tools H</u> elp |                            |            |          |                              |                                |                  |              |              |                  |                                | _          |
| × 📢                                         | bing                       | A N        | ews      | Entertainment Vid            | eo Sports                      | Money            | Autos Li     | festyle 🔻    | 39°F 🤛 🌣         |                                | Sign in    |
| ⊠ 🐠 🔍 -                                     | Search 🚸                   | 法 Watch 1  | IV 💽     | Radio 🛛 👸 Games 💟            | E-mail 👻 💌 Weathe              | er 🎯 CNN 👻 📑 Fac | ebook 👻      |              |                  | ٩,                             | Options 🔻  |
| 🔶 Favorites 🛛 🚖 🏈 Suggested Sites 👻 🙋 F     | Free Hotmail 🙋 Web Slice ( | Gallery 🔻  |          |                              |                                |                  |              |              |                  |                                |            |
| C Time and Leave Reporting                  |                            |            |          |                              |                                |                  |              | 🚹 🔹 🗟 🗠 🕻    | - <u>P</u> age • | <u>Safety</u> • T <u>o</u> ols | • @• »     |
|                                             |                            |            |          |                              |                                |                  |              |              |                  |                                | ^          |
| Relect the link under a date to er          | nter hours or days. S      | elect Ne   | ext or P | Previous to navigat          | te through the o               | dates within the | period.      |              |                  |                                | _          |
|                                             |                            |            |          |                              |                                |                  |              |              |                  |                                | _          |
| Time Sheet<br>Title and Number:             |                            |            |          | SR BUSINESS                  | S SERVICES AS                  | SST-SYS YB       | 0213-02      |              |                  |                                |            |
| Department and Number:                      |                            |            |          | AVC Finance                  | Office YCFS                    | 10               |              |              |                  |                                |            |
| Time Sheet Period:<br>Submit By Date:       |                            |            |          | Sep 18, 2010<br>Dec 31, 2010 | to Oct 01, 20<br>bv 09:00 P.M. | 10               |              |              |                  |                                |            |
| Earning                                     | Shift Default              | Tota       | al Tot   | al Saturday                  | Sunday                         | Monday           | Tuesday      | Wednesday    | Thursday         | Friday                         |            |
| 120-Hourly Earnings (OS)                    | Hours or Un                | its Hou    | irs Uni  | ts Sep 18, 2010              | Sep 19, 2010                   | Sep 20, 2010     | Sep 21, 2010 | Sep 22, 2010 | Sep 23, 2010     | Sep 24, 20                     | 10         |
|                                             |                            | 0          | 40       | Enter Hours                  | Enter Hours                    | Enter Hours      | Enter Hours  | Enter Hours  | Enter Hours      | Enter Ho                       | urs        |
| 310-Add'lHrsWorkedOverRegular               | 1                          | 0          | 0        | Enter Hours                  | Enter Hours                    | Enter Hours      | Enter Hours  | Enter Hours  | Enter Hours      | Enter Ho                       | urs        |
| 420-Earned Time Usage Pav                   | 1                          |            |          |                              |                                |                  |              |              |                  |                                | _          |
| <u> </u>                                    |                            | 0          | 40       | Enter Hours                  | Enter Hours                    | 8                | 8            | 1 8          | 3 8              | 3                              | 8          |
| 442-Sick Pool Usage                         | 1                          | 0          | 0        | Enter Hours                  | Enter Hours                    | Enter Hours      | Enter Hours  | Enter Hours  | Enter Hours      | Enter Ho                       | urs        |
| 443-Sick PoolUsage-FamilyLeave              | 1                          |            |          |                              |                                |                  |              |              |                  |                                |            |
| ···· ·································      |                            | 0          | 0        | Enter Hours                  | Enter Hours                    | Enter Hours      | Enter Hours  | Enter Hours  | Enter Hours      | Enter Ho                       | urs        |
| 911-Comp Time Accrual - 1:1                 | 1                          | 0          | 0        | Enter Hours                  | Enter Hours                    | Enter Hours      | Enter Hours  | Enter Hours  | Enter Hours      | Enter Ho                       | urs        |
| 912-Comp Time Accrual - 1:1.5               | 1                          |            |          |                              |                                |                  |              |              |                  |                                |            |
|                                             |                            | 0          | 0        | Enter Hours                  | Enter Hours                    | Enter Hours      | Enter Hours  | Enter Hours  | Enter Hours      | Enter Ho                       | urs        |
| 913-Comp Time Usage                         | 1                          | 0          | 0        | Enter Hours                  | Enter Hours                    | Enter Hours      | Enter Hours  | Enter Hours  | Enter Hours      | Enter Ho                       | urs        |
| 914-Comp Time Usage - 3P & WTE              | 1                          |            |          |                              |                                |                  |              |              |                  |                                |            |
|                                             | -                          | 0          | 0        | Enter Hours                  | Enter Hours                    | Enter Hours      | Enter Hours  | Enter Hours  | Enter Hours      | Enter Ho                       | urs        |
| 311-Additional duties - Temp                | 1                          | 0          |          | 0 Enter Units                | Enter Units                    | Enter Units      | Enter Units  | Enter Units  | Enter Units      | s Enter U                      | nits       |
| 312-CallBackPay(1.5*base 3 br)              | 1                          | -          |          |                              |                                |                  |              |              |                  |                                |            |
|                                             | -                          | 0          | 0        | Enter Hours                  | Enter Hours                    | Enter Hours      | Enter Hours  | Enter Hours  | Enter Hours      | Enter Ho                       | urs        |
| 313-Call Back Holiday                       | 1                          | 0          | 0        | Enter Hours                  | Enter Hours                    | Enter Hours      | Enter Hours  | Enter Hours  | s Enter Hours    | Enter Ho                       | urs 💌      |
| Done                                        |                            | -          |          |                              |                                |                  |              | 😜 In         | ternet           | 🧑 • 🔍                          | 100%       |

Note: Hourly Earning entered for second week of Pay Period

#### Example: OS Hourly Earnings (Regular), Earned Time Usage, Sick Pool Usage, & Holiday Leave

|   | Time and Leave Reporting - Windows                                           | Internet Explor          | er             |                |                                      |                        |                        |                         |                           |                          | → .                                 |              |
|---|------------------------------------------------------------------------------|--------------------------|----------------|----------------|--------------------------------------|------------------------|------------------------|-------------------------|---------------------------|--------------------------|-------------------------------------|--------------|
|   | C→ C→ T → T → T → T → T → T → T → T → T                                      | 8/utst/bwpkteci.P_L      | JpdateTimeIn   | Out            |                                      |                        |                        | ✓ ▲ ▲ ★                 | 🕈 🗙 🔎 Bing                |                          |                                     | <b>P</b> •   |
|   | <u>File E</u> dit <u>Vi</u> ew F <u>a</u> vorites <u>T</u> ools <u>H</u> elp |                          |                |                |                                      |                        |                        |                         |                           |                          |                                     |              |
|   | ×                                                                            |                          |                |                |                                      |                        |                        |                         |                           |                          |                                     |              |
|   | × 🐠 Q.+                                                                      | Search                   | 💶 🔶 🔛          | Watch T        | V 💽 Radio 🖓 Games                    | 🗧 💟 E-mail 👻 💌 W       | /eather 🔤 CNN 🗸        | f Facebook 👻            |                           |                          | 🔍 Optio                             | ins 🝷        |
|   | 🚖 Favorites 🛛 🍰 🏉 Suggested Sites 👻 🙋                                        | Free Hotmail 🖉 V         | Veb Slice Gall | ery 🔻          |                                      |                        |                        |                         |                           |                          |                                     |              |
|   | C Time and Leave Reporting                                                   |                          |                |                |                                      |                        |                        | ł                       | 💁 • 🔊 · 🖃                 | 🖶 🝷 Eage 👻               | <u>S</u> afety → T <u>o</u> ols → 🧳 | <b>@</b> - " |
|   |                                                                              |                          |                |                |                                      |                        |                        |                         |                           |                          |                                     | ^            |
|   | 👎 Select the link under a date to e                                          | enter hours or o         | days. Sele     | ect Ne         | xt or Previous to nav                | vigate through t       | the dates withir       | n the period.           |                           |                          |                                     | · .          |
|   |                                                                              |                          |                |                |                                      |                        |                        |                         |                           |                          |                                     |              |
|   | Time Sheet                                                                   |                          |                |                |                                      | SERVICES AS            | SISTANT Y              | B0147-00                |                           |                          |                                     |              |
|   | Department and Number:                                                       |                          |                |                | AVC Finance C                        | Office YCFS1           | .0                     | 80147-00                |                           |                          |                                     |              |
|   | Time Sheet Period:                                                           |                          |                |                | Sep 18, 2010                         | to Oct 01, 20          | 10                     |                         |                           |                          |                                     |              |
|   | Submit By Date:                                                              |                          |                |                | Dec 31, 2010                         | by 09:00 P.M.          |                        |                         |                           |                          |                                     |              |
|   | Earning                                                                      | Shift Default<br>Hours o | r Units H      | fotal<br>Hours | Total Saturday<br>Units Sep 18, 2010 | Sunday<br>Sep 19, 2010 | Monday<br>Sep 20, 2010 | Tuesday<br>Sep 21, 2010 | Wednesday<br>Sep 22, 2010 | Thursday<br>Sep 23, 2010 | Friday<br>Sep 24, 2010              |              |
|   | 120-Hourly Earnings (OS)                                                     | 1                        | o              | 56.5           | Enter Hours                          | Enter Hours            | 7.5                    | Enter Hours             | 7.5                       | Enter Hours              | 4                                   |              |
|   | 310-Add'lHrsWorkedOverRegular                                                | 1                        | 0              | 0              | Enter Hours                          | Enter Hours            | Enter Hours            | Enter Hours             | Enter Hours               | Enter Hours              | Enter Hours                         |              |
|   | 420-Earned Time Usage Pay                                                    | 1                        | 0              | 7.5            | Enter Hours                          | Enter Hours            | Enter Hours            | 7.5                     | Enter Hours               | Enter Hours              | Enter Hours                         |              |
|   | 442-Sick Pool Usage                                                          | 1                        | 0              | 3.5            | Enter Hours                          | Enter Hours            | Enter Hours            | Enter Hours             | Enter Hours               | Enter Hours              | 3.5                                 |              |
|   | 443-Sick PoolUsage-FamilyLeave                                               | 1                        | 0              | 0              | Enter Hours                          | Enter Hours            | Enter Hours            | Enter Hours             | Enter Hours               | Enter Hours              | Enter Hours                         |              |
|   | 911-Comp Time Accrual - 1:1                                                  | 1                        | 0              | 0              | Enter Hours                          | Enter Hours            | Enter Hours            | Enter Hours             | Enter Hours               | Enter Hours              | Enter Hours                         |              |
|   | 912-Comp Time Accrual - 1:1.5                                                | 1                        | 0              | 0              | Enter Hours                          | Enter Hours            | Enter Hours            | Enter Hours             | Enter Hours               | Enter Hours              | Enter Hours                         |              |
|   | 914-Comp Time Usage - 3P & WTE                                               | 1                        | 0              | 0              | Enter Hours                          | Enter Hours            | Enter Hours            | Enter Hours             | Enter Hours               | Enter Hours              | Enter Hours                         |              |
|   | 312-CallBackPay(1.5*base,3 hr)                                               | 1                        | 0              | 0              | Enter Hours                          | Enter Hours            | Enter Hours            | Enter Hours             | Enter Hours               | Enter Hours              | Enter Hours                         |              |
|   | 313-Call Back Holiday                                                        | 1                        | 0              | 0              | Enter Hours                          | Enter Hours            | Enter Hours            | Enter Hours             | Enter Hours               | Enter Hours              | Enter Hours                         |              |
| • | 314-Holiday Pay (not worked)                                                 | 1                        | 0              | 7.5            | Enter Hours                          | Enter Hours            | Enter Hours            | Enter Hours             | Enter Hours               | 7.5                      | Enter Hours                         |              |
|   | 315-Holiday - Not Eligible OT                                                | 1                        | 0              | 0              | Enter Hours                          | Entor Hours            | Entor Hours            | Entor Hours             | Entor Hours               | Entor Hours              | Entor Hours                         | ~            |
|   |                                                                              |                          |                |                |                                      |                        |                        |                         | 😝 Inter                   | net                      | 🛛 🍕 👻 🔍 100%                        | • • .;       |